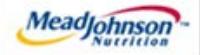

# MEAD JOHNSON NUTRITION SUPPLIER PORTAL

January 23, 2015 – Version 3.1

Planned Services Purchase Order

#### **Contents**

| 1.  | Planned Service Scenario Description                         |
|-----|--------------------------------------------------------------|
| 2.  | Key Terms/Acronyms4                                          |
| 3.  | Pre-Requisites4                                              |
| 4.  | Selecting the Purchase Order                                 |
| 5.  | PO Response (Without Change)6                                |
| 6.  | Additional Notes related to PO Response/Acknowledgement      |
| 7.  | Confirm Completion of Service                                |
| 8.  | Accept/Reject Service Confirmation (MJN Action)9             |
| 9.  | Confirmation Status                                          |
| 10. | Create Invoice – For PO with Confirmation in Accepted Status |
| 11. | Invoice Status Values – Brief Descriptions                   |

# 1. Planned Service Scenario Description

- 1.1. A "Planned Service" purchase order is one that has been created for a specific service.
- 1.2. The purchase order contains the description of the service, price, quantity and unit of measure in the PO item.
- 1.3. Purchase order items created with a quantity of "1" can only be confirmed and invoiced in full.
- 1.4. The diagram below depicts the process flow for this scenario in its entirety; however, this training document is only specific to the responsibilities of the Supplier, highlighted below in blue.

\*Suppliers are responsible for the transactions highlighted in blue.

| Step | Transaction                                                   | Responsib        | Brief Description                                                                                                    |
|------|---------------------------------------------------------------|------------------|----------------------------------------------------------------------------------------------------|
| 1    | Create Shopping<br>Cart                                       | MJN<br>Requester | MJN Requester creates a shopping cart. The shopping cart is created using "Material" as the type.                                                                                                    |
| 2    | Create PO                                                     | MJN Buyer        | MJN Buyer creates the purchase order based on the purchase requisition from an approved shopping cart. The PO is sent to the Supplier Portal.                                                                                                    |
| 3    | Receive PO<br>&<br>Perform PO<br>Response/<br>Acknowledgement | Supplier         | <ul> <li>The supplier contact who is setup in the Supplier</li> <li>Portal receives an email for the new/changed PO.</li> <li>The supplier logs into the Portal to view, print and perform a purchase order response (a.k.a., acknowledge receipt of the PO).</li> <li>Note: PO Response is a required action. Failure to perform a timely and accurate PO Response will result in continued follow- up by the MJN</li> <li>Procurement team and also prevent any subsequent transactions such as goods receipt and invoicing.</li> </ul> |
| 4    | Confirm Completion<br>of Service                              | Supplier         | Upon completion of the service the supplier creates<br>a confirmation in the Portal by updating the quantity<br>that represents the service rendered.                                                                                                    |
| 5    | Accept/Reject<br>Service<br>Confirmation                      | MJN<br>Requester | The MJN Requester is notified when the supplier<br>enters a confirmation. The MJN Requester reviews<br>this confirmation and can accept or reject it.<br><b>IMPORTANT</b> : MJN acceptance of the confirmation<br>is required before a supplier can invoice.                                                                                                    |
| 6    | Create Invoice/<br>Credit Memo                                | Supplier         | The supplier submits the invoice for confirmations that are in status "Accepted by Customer".                                                                                                    |
| 7    | Accounts<br>Receivable Status                                 | Supplier         | Suppliers can view the status of payment and open<br>invoices. This section is described in more detail in<br>the training document entitled: "Supplier Portal<br>Guide – Accounts Receivable Status".                                                                                                    |

This document is considered Mead Johnson Nutrition confidential and proprietary information. The information contained herein may not be disclosed or distributed without Mead Johnson Nutrition prior written approval. This document is not a controlled document, is used for training purposes, and is only effective during the period noted on the cover page. Individuals should refer to the appropriate procedural documents following training.

# 2. Key Terms/Acronyms

| Term                               | Description                                                                                                    |
|------------------------------------|----------------------------------------------------------------------------------------------------|
| Confirmation                       | The Portal entry used by suppliers to confirm the completion of the service. This is step 4 in the transaction flow on page 3.      |
| MJN                                | Mead Johnson Nutrition                                                                                                    |
| MJN Buyer                          | The buyer who has created the purchase order based on the purchase requisition from an approved shopping cart.                      |
| MJN Requester                      | The business or contact person at MJN who has requested or created the shopping cart for the goods/service in the MJN e-Buy system. |
| РО                                 | Purchase Order                                                                                                    |
| SC                                 | Shopping Cart                                                                                                    |
| Service PO / Planned<br>Service PO | Service/Planned Service POs refer to purchase orders that have been created for "Service" type of items.                            |

#### 3. Pre-Requisites

- 3.1. The Supplier is setup on the MJN Supplier Portal.
- 3.2. Portal URL and access (User ID and Password) has been provided to the Supplier.
- 3.3. For any new Supplier setup and access requests please refer to the "Supplier Request for Portal Access Form" which is located on the MJN Supplier Resource page at http://www.meadjohnson.com/Supplier-resource-us-en.
- 3.4. The Supplier is enabled to login to the MJN Supplier Portal and is able to view all web pages.
- 3.5. For technical issues related to internet browser settings, pop-ups, firewall/network settings or security network rules which prevent you from being able to properly view the Portal web pages, refer to the "Technical Troubleshooting" document.
- 3.6. If required, contact your company's Technical Support team to ensure that all web pages in the Supplier Portal are functioning properly.

#### 4. Selecting the Purchase Order

- 4.1. Login to the Portal using the User ID and Password.
- 4.2. Click "Purchase Order Collaboration".
- 4.3. Click "Supplier Self Services".
- 4.4. Click "All Purchase Orders." (Also, search by specific purchase order number.)

| Detailed Navigation                                                                                              | Supplier Self-Services                       | Home   Find                                      | 10.             |
|----------------------------------------------------------------------------------------------------|----------------------------------------------|--------------------------------------------------|-----------------|
| Document Collaboration Cockpit     Document Search     Administration     Own Data     Create User     Find User | Find Supplier > List of Suppliers > Start Pa | ige                                              | Advanced Search |
| Company Data     Find Supplier     Messages                                                                      |                                              | All Purchase O<br>New<br>In Process<br>Confirmed | Irders          |

- 4.5. The "List of New Purchase Orders" screen is displayed.
- 4.6. Click "External Reference No" to view the PO.

| List of New Purchase Orders |                       |            |      |            |                   |        |  |  |  |  |
|-----------------------------|-----------------------|------------|------|------------|-------------------|--------|--|--|--|--|
| 82                          | External Reference No | Number     | Name | Date       | Total Value       | Status |  |  |  |  |
|                             | 9000159671            | 5000110391 | PO   | 08/01/2014 | 40,027,114.40 USD | New    |  |  |  |  |
|                             | 9000159670            | 5000110390 | PO   | 08/01/2014 | 3,525,480.00 USD  | New    |  |  |  |  |

4.7. Click "Process".

|   | Start Page > List of Purchase Orders > Display Purchase Order |
|---|---------------------------------------------------------------|
|   | Purchase Order: 8000153606                                    |
| < | Process Dsplay Document Flow   🗁 Print Download               |
|   | Communication and Collaboration                               |

4.8. A new window will open; review the purchase order details such as item description, delivery date, price, quantity and unit of measure.

# 5. PO Response (Without Change)

- 5.1. To accept the PO click "Confirm All Items".
- 5.2. Click "Send".
- 5.3. Note: If the "Confirmed For" date has passed, it will need to be updated with today's date or a future date. Otherwise, an error will occur.

| Item                                                                                                    | Overview      |                 |           |             |            |              |             |         |         |            |            | [          |
|----------------------------------------------------------------------------------------------------|---------------|-----------------|-----------|-------------|------------|--------------|-------------|---------|---------|------------|------------|------------|
| Confir                                                                                                    | m All Items 🧕 | Reject All Item | is ≌ Rese | t All Items | ► Expand A | Collaps      | se All      |         |         |            |            |            |
|                                                                                                    | Number        |                 |           | Short Text  | Product    | PO Qua       | Purchas     | Require | Confirm | Unit of    | Confirm    | Status     |
| •                                                                                                    | 1             | ø               | 2         | UAT One ti  |            | 1.000 Activ. | 1,000.00 US | 08/20/2 | 1.000   | Activ.unit | 08/20/2014 | In Process |
| L.                                                                                                    | 1.1           |                 |           | UAT One ti  |            | 1.000 Activ. | 1,000.00 US |         | 1.000   | Activ.unit |            | In Process |
| Net Value (Unconfirmed Items) 1,000.00 USD                                                                 |               |                 |           |             |            |              |             |         |         |            |            |            |
| Net Value (Confirmed Items)         0.00 USD           Net Value (Total of all Items)         1,000.00 USD |               |                 |           |             |            |              |             |         |         |            |            |            |

5.4. A confirmation will display in GREEN as noted "Your changes have been adopted successfully".

#### 6. Additional Notes related to PO Response/Acknowledgement

- 6.1. You may encounter warning messages when processing a PO response/acknowledgement.
- 6.2. Messages displayed with a yellow triangle are warning messages but will not prevent you from submitting the PO response.
- 6.3. Warning messages displayed with a red (!) icon will prevent you from submitting the PO response/acknowledgement.

#### 7. Confirm Completion of Service

- 7.1. Login to the Portal using your User ID and Password.
- 7.2. Click "Purchase Order Collaboration".
- 7.3. Click "Supplier Self Services".
- 7.4. Click "All Purchase Orders" or use PO Search.

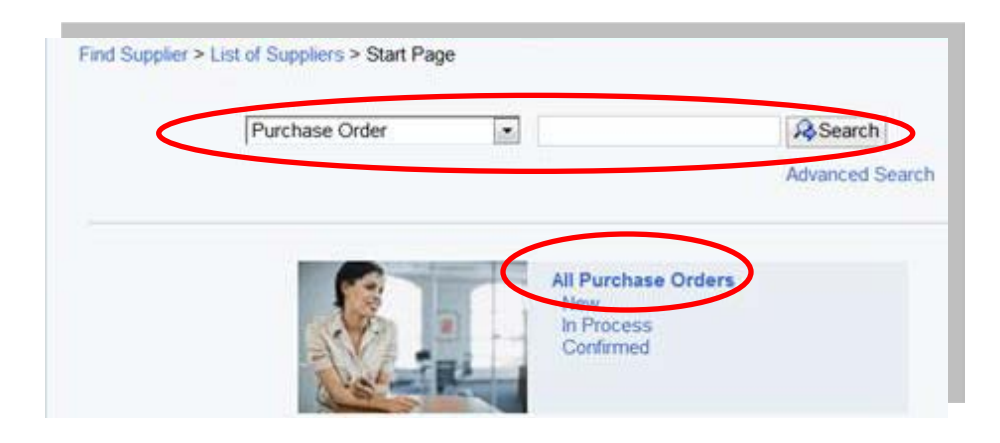

7.5. Click the "External Reference No." to open the PO.

| List of Purchase Orders  |            |      |            |              |           |
|--------------------------|------------|------|------------|--------------|-----------|
| Print Download           |            |      |            |              |           |
| 🔁 External Reference No. | Number     | Name | Date       | Total Value  | Status    |
| 0000153606               | 5000110403 | PO   | 08/11/2014 | 1,000.00 USD | Confirmed |

7.6. Click "Create Confirmation".

|   | Purchase Order: 8000153606                                                   |
|---|------------------------------------------------------------------------------|
| ( | Create Confirmation Display History Display Document Flow   🖨 Print Download |
|   | Communication and Collaboration                                              |
|   |                                                                              |

7.7. Enter the "Name" for the services that have been rendered.

| Confirmation: 8000400770        |                      |
|---------------------------------|----------------------|
|                                 | Download             |
| Communication and Collaboration |                      |
| General Information             |                      |
| Basic Data                      |                      |
| Confirmation:                   | 8000400770           |
| Name:                           | ENTER REFERENCE NAME |
| Date:                           | 08/15/2014           |
| Purchase Order No.:             | 8000153606           |
| Status:                         | Created              |
|                                 |                      |

7.8. Click the service line item "1.1".

| Iter  | n Overview    |               |            |              |           |              |               |            |             |             |           |        | -      |
|-------|---------------|---------------|------------|--------------|-----------|--------------|---------------|------------|-------------|-------------|-----------|--------|--------|
| N Exp | and All 🕩 Col | lapse All   S | Select All | Deselect All | Propos    | e Outstandir | ng Quantitie: | s Update P | rices       |             |           |        |        |
|       | Number        | Status        | Product    | Produc       | Line Type | Descrip      | Quantity      | Unit of    | Quantit     | Open        | Net Value |        | Item S |
| •     |               | In Proc       |            |              |           | UAT O        |               |            |             |             | 0.00 USD  | Î      |        |
| L. (  | 1.1           | In Proc       |            | Service      | Standa    | UAT O        | 0.000         | Activ.unit | 1.000 Activ | 1.000 Activ | 0.00 USD  | î      |        |
|       |               |               |            |              |           |              | Net Value     |            |             |             | 0.        | 00 USD |        |

- 7.9. Under General Information:
  - 7.9.1. Enter the quantity of "1".
  - 7.9.2. Click "Update Prices".
  - 7.9.3. The "Net Value" will update.
  - 7.9.4. **IMPORTANT**: In the example below, the ordered and acknowledged quantity is "1" and can only be confirmed in full with the quantity of "1".

| 7.5.2                         |                                  |                               |
|-------------------------------|----------------------------------|-------------------------------|
| m Data 7.9                    | 9.1                              | 7.9.3                         |
| umber Description Quantity Un | Init of Measure Quantity Ordered | Open Net Value                |
| 1.1 UAT One time on 1.000 LE  | E 1.000 Activ.unit               | 1.000 Activ.uvit 1,000.00 USD |

#### 7.9.5. Click "Back to Item Overview" in the top right corner.

7.9.6. Click "Confirm".

| 1 |                          |
|---|--------------------------|
|   | Confirmation: 8000400772 |
| ( |                          |
|   |                          |

7.9.7. You will receive the following message.

Info: Your changes have been adopted successfully
 Warning: Performance timeframe is in the future (Number 1.1)

Confirmation: 8000400772

# 8. Accept/Reject Service Confirmation (MJN Action)

- 8.1. This action is not performed by the Supplier.
- 8.2. The MJN Requester will receive an email notification once the confirmation is submitted successfully by the supplier.
- 8.3. The MJN Requester will need to accept or reject the confirmation in the MJN e-Buy system.
- 8.4. Depending upon the action taken by the MJN Requester, the status of the confirmation is updated in the Supplier Portal and can be viewed by clicking on the "All Confirmations" section.

#### 9. Confirmation Status

- 9.1. **Rejected by Customer** The confirmation supplier sent was rejected by the MJN Requester. Supplier should contact the MJN Requester as to the reason for the rejection and submit a new confirmation.
- 9.2. **Completion Reported** The confirmation has been submitted by supplier, however, it is awaiting acceptance by the MJN Requester. In this situation, please follow-up with the MJN Requester for completion since the acceptance of the confirmation is required before submitting an invoice.
- 9.3. In Process Supplier started the confirmation process but has not yet submitted the confirmation.

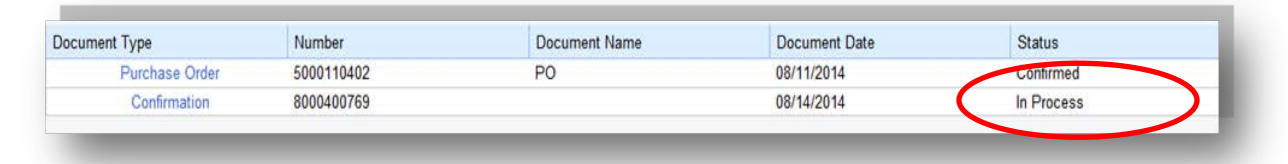

9.4. Accepted by Customer – The confirmation supplier sent was "Accepted by Customer" (the MJN Requester) and supplier can proceed with submitting an invoice.

| Document Type  | Number     | Document Name     | Document Date | Status               | Total Value  |
|----------------|------------|-------------------|---------------|----------------------|--------------|
| Purchase Order | 5000110403 | PO                | 08/11/2014    | Confirmed            | 1,000.00 USD |
| Confirmation   | 8000400772 | ENTER YOUR REFERE | 08/15/2014    | Accepted by Customer | 1,000.00 USD |
|                |            |                   |               |                      |              |

# 10. Create Invoice – For PO with Confirmation in Accepted Status

- 10.1. **IMPORTANT**: Portal suppliers must submit invoices through the portal. Hard-copy invoices will be rejected.
- 10.2. Login to the Portal with the "User Id" and "Password".
- 10.3. Click "Purchase Order Collaboration" and "Supplier Self Services".
- 10.4. Under "All Confirmations" click on "Accepted".
- 10.5. **IMPORTANT**: For Planned Service POs, all Invoices created must use the "All Confirmation" option ONLY. Do not use the any other option as it may cause errors in processing and potentially delay payment.

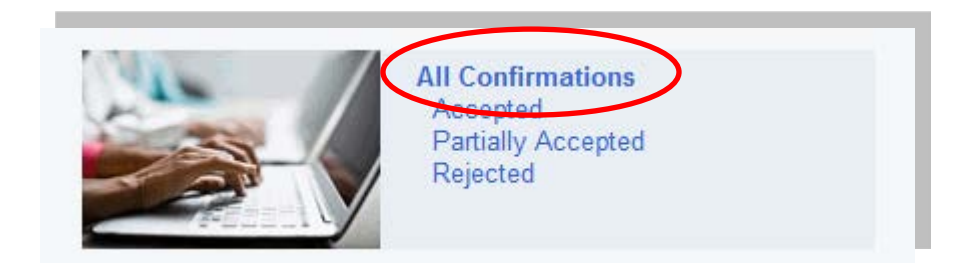

10.6. Click "Document Type" to open the desired confirmation.

| Document Type  | Number     | Document Name     | Document Date | Status               | Total Value  |
|----------------|------------|-------------------|---------------|----------------------|--------------|
| Purchase Order | 5000110403 | PO                | 08/11/2014    | Confirmed            | 1,000.00 USD |
| Confirmation   | 8000400772 | ENTER YOUR REFERE | 08/15/2014    | Accepted by Customer | 1,000.00 USD |

10.7. Click "Create Invoice" button.

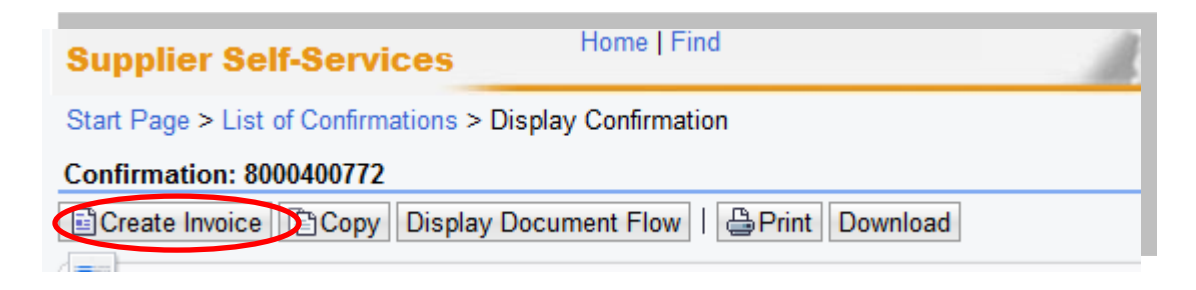

10.8. With "One Time Only" orders a supplier may incur "Unplanned Delivery Costs"; if applicable enter the amount.

| Number:                 | ENTER INV#             |
|-------------------------|------------------------|
| Name:                   | ENTER YOUR REFERENCE # |
| Date:                   | 08/15/2014             |
| External Reference No.: | 8000153606             |
| Status:                 | In Process             |

- 10.9. Enter the invoice number in the "Number" field.
- 10.10. **IMPORTANT**: The invoice number that the supplier enters into the "Invoice" field is carried forward as the "Reference Number" in Accounts Receivable Manager. Entering a recognizable value in this field will assist in viewing subsequent invoice and payment information.
- 10.11. Attach the invoice copy.
- 10.12. Click "Update Prices" to refresh the screen.
- 10.13. Click "Send".

| cess Invoice: 9000151158                           |                                                                  |               |            |
|----------------------------------------------------|------------------------------------------------------------------|---------------|------------|
| iend Save Cancel   Update Prices   Brint Download  |                                                                  |               |            |
| Communication and Collaboration                    |                                                                  |               |            |
|                                                    | Attaciments                                                      |               |            |
| $\sim$                                             | Ø Add Attachment                                                 |               |            |
|                                                    |                                                                  |               |            |
|                                                    | Mini_Supplier e-Enablement.docx                                  |               |            |
|                                                    | Mini_Supplier e-Enablement.docx                                  | Û             |            |
| General Information                                | Mini_Supplier e-Enablement.docx                                  | Ĩ             | = ×        |
| General Information                                | Mini_Supplier e-Enablement.docx                                  | Û             | ■ ×        |
| General Information  Basic Data Iumber: ENTER INV# | Mini_Supplier e-Enablement.docx Terms of Payment Payment in Days | Discount in % | <b>•</b> × |

10.14. The message will display indicating the invoice was successfully submitted.

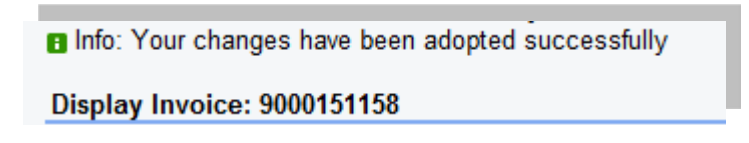

#### **11. Invoice Status Values – Brief Descriptions**

- 11.1. **In Process**: This status is set automatically when an invoice is created and saved. This status remains as long as the invoice is not sent by the supplier.
- 11.2. **Document Sent**: This status is set automatically when you choose "Send". The invoice is sent to MJN A/P.
- 11.3. **Rejected by Customer**: This status is set automatically when an invoiced is rejected by Accounts Payable.
  - 11.3.1.1. **Note:** In the case where an invoice must be resubmitted, reject the original invoice or contact Accounts Payable. This will change the status of the invoice to "Rejected By Customer" and allow for resubmission.

End-of-Document